# Manual do usuário Desenvolvendo páginas em Drupal

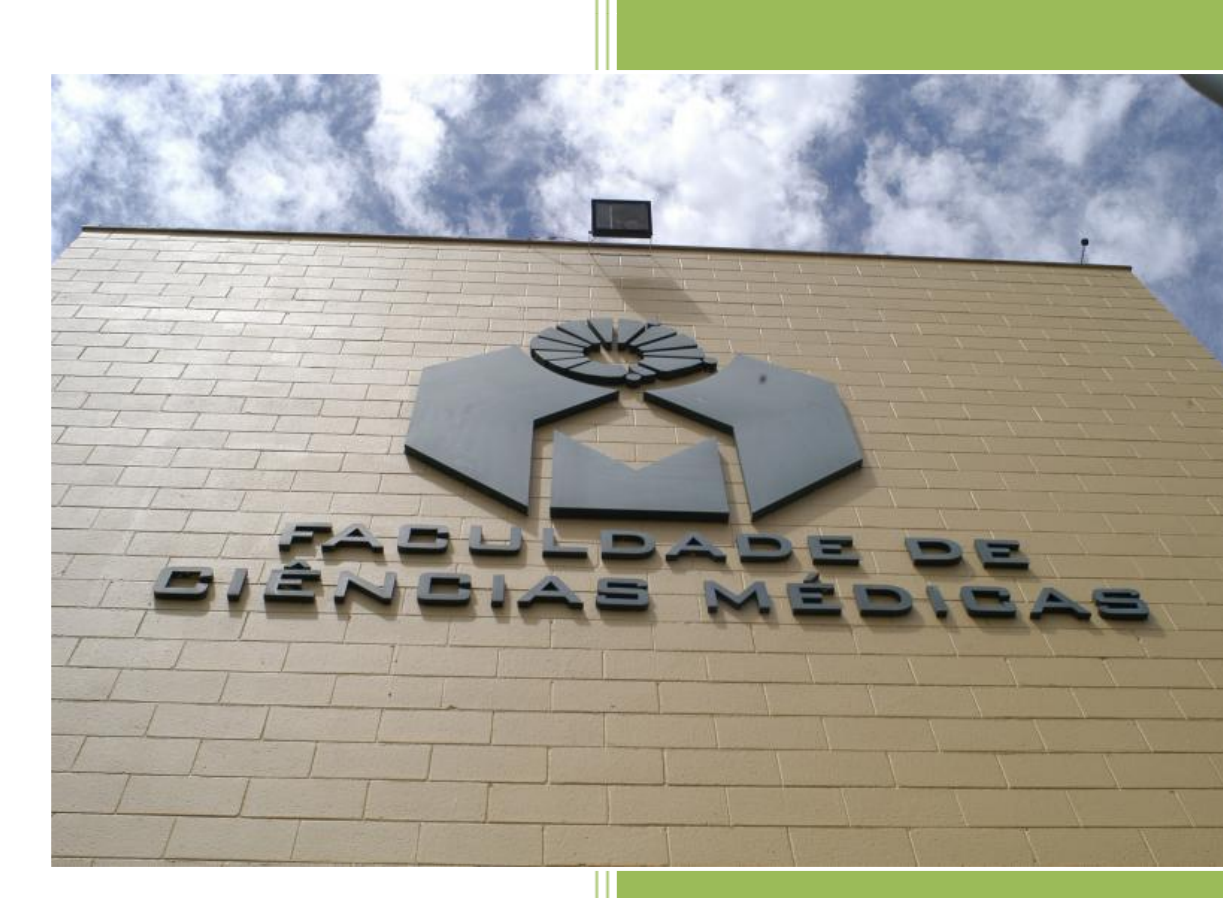

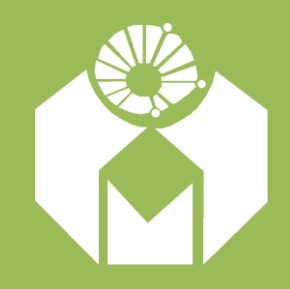

Faculdade de Ciências Médicas – FCM Unicamp Núcleo de Tecnologia de Informação – NTI

# Conteúdo

| Ρ | rimeiro | Passo                                            | 3  |
|---|---------|--------------------------------------------------|----|
|   | 1.1     | Login                                            | 3  |
|   | 1.2 Re  | ecuperando a Senha                               | 4  |
|   | 1.2.1 ( | Cuidados na escolha da nova senha                | 6  |
| 2 | . Adn   | ninistrando o site                               | 6  |
|   | 2.1 Cri | iando conteúdo                                   | 7  |
|   | 2.1.1 ( | Criando uma nova página                          | 8  |
|   | 2.1.1.1 | 1 Título                                         | 9  |
|   | 2.1.1.2 | 2 Corpo                                          | 9  |
|   | 2.1.1.3 | 3 Contato e Fique de Olho!                       | 11 |
|   | 2.1.1.4 | 4 Imagens                                        |    |
|   | 2.1.1.5 | 5 Link                                           | 16 |
|   | 2.1.1.5 | 5.1 Criando um link para arquivo do próprio site |    |
|   | 2.1.1.6 | 6 Anexando arquivos                              |    |
|   | 2.1.1.7 | 7 Slide Show                                     |    |
|   | 2.1.1.8 | 8 Livro                                          | 20 |
|   | 2.1.1.9 | 9 Peso                                           | 22 |
|   | 2.1.1.1 | 11 Recomendações finais                          | 24 |

## **Primeiro Passo**

#### 1.1 Login

Para acessar a administração do site, deve ser digitado na barra de endereço a url do site - <u>http://www.fcm.unicamp.br/fcm/</u> - quando a página carregar desça até o rodapé e clique no ícone de Entrada, indicado na figura 1.

| Hospital das Clínicas   CAISM   Hemocentro   Gastrocentro   Hospital Estadual de Sumaré                                                                                               | AMEs     |                 |
|----------------------------------------------------------------------------------------------------|----------|-----------------|
| Faculdade de Ciências Médicas - Universidade Estadual de Campinas<br>R. Tessália Vieira de Camargo, 126. Cidade Universitária "Zeferino Vaz"<br>CEP: 13083-887. Campinas, SP, Brasil. | ()<br>() | 5 S<br>()<br>() |

Figura 1 – Link para o LOGIN do usuário

Na tela a seguir (figura 2) digite nos campos indicados o **nome do usuário** e a **senha**, previamente cadastrados, e clique no botão "Entrar".

| Login do usuário                                          |
|-----------------------------------------------------------|
| Entrar Recuperar senha                                    |
| Usuário *                                                 |
| Digite seu nome de usuário Faculdade de Ciências Médicas. |
| Digite a senha da sua conta de usuário.                   |
| Entrar                                                    |

Figura 2 – Tela de Login

### 1.2 Recuperando a Senha

Caso o usuário não lembre a senha, clique na aba "Recuperar senha" (figura 3), digite no campo indicado o nome do usuário ou o e-mail e clique no botão "Enviar nova senha por email".

|      | Recuperar senha   |                     |  |   |
|------|-------------------|---------------------|--|---|
|      | Entrar            | Recuperar senha     |  |   |
|      | Nome de u         | suário ou email *   |  | ] |
|      | Enviar nova       | senha por email     |  |   |
| Figu | ıra 3 – Tela de r | ecuperação de senha |  |   |

A seguinte mensagem será enviada para o endereço de e-mail cadastrado.

| From NTI <nti@fcm.unicamp.br> ြ<br/>Subject Recuperação de senha de<br/>To Mim.ြ</nti@fcm.unicamp.br> | USER                            | em Faculdade de Ciências Médicas                                           |                                                          | <ul> <li>Responder</li> </ul> | ➡ Encaminhar                | Arquivar  | Spam<br>Outra | S Excl<br>09<br>as ações * |
|----------------------------------------------------------------------------------------------------|---------------------------------|----------------------------------------------------------------------------|----------------------------------------------------------|-------------------------------|-----------------------------|-----------|---------------|----------------------------|
| <b>USER</b><br>Foi feito um pedido de lem                                                             | brete de senha                  | a para sua conta no site Faculdade                                         | de Ciências Médicas.                                     |                               |                             |           |               |                            |
| Você pode se logar em homin<br>http://hominternet.fcm.unio                                            | nternet.fcm.ur<br>camp.br/fcm/u | nicamp.br/fcm clicando no link a se<br>ser/reset/464/1398341928/YZX7x2h79t | eguir ou copiando e coland<br>okjj1A0M 6nVdxDq3C-Q-2N80r | o ele em se<br>pbUPNsyE       | u navegador:                |           |               |                            |
| Esse login pode ser usado a<br>redicionado para <u>http://ho</u>                                      | apenas uma ve:<br>minternet.fcm | z. Ele expirará depois de um dia. M<br>.unicamp.br/fcm/user/464/edit, para | Nada vai acontecer se você<br>a poder alterar sua senha. | não usar.                     | Depo <mark>i</mark> s de se | logar, vo | cê será       |                            |

Figura 4 – Mensagem de recuperação de senha

O usuário deve clicar no link enviado na mensagem. A figura 5 mostra a página que será carregada, após ler a mensagem clique no botão "Entrar".

# Recuperar senha

Este lembrete de senha para o usuário USER vai expirar em sex, 25/04/2014 - 09:18.

Clique neste botão para entrar no site e trocar sua senha.

Este login pode ser usado apenas uma vez.

Entrar

Figura 5 – Tela com mensagem para o cadastro de nova senha

A tela seguinte apresentará os dados cadastrais do usuário, a nova senha deve ser digitada e repetida nos campos em destaque da figura 6 em seguida clique no botão "Salvar", localizado no final da página.

#### USER

| Ver Editar Atalhos R                                                | astrear visitas às páginas                                         | Navegador de arquivos                                                                       |  |  |  |  |
|---------------------------------------------------------------------|--------------------------------------------------------------------|---------------------------------------------------------------------------------------------|--|--|--|--|
| <u>Conta</u> Perfil Newsletters                                     | Conta Perfil Newsletters                                           |                                                                                             |  |  |  |  |
| Usuário *                                                           |                                                                    |                                                                                             |  |  |  |  |
| USER                                                                |                                                                    |                                                                                             |  |  |  |  |
| Espaços são permitidos; pontuação r                                 | não é permitida exceto pontos,                                     | hifens, apóstrofos e sublinhados.                                                           |  |  |  |  |
| Enderaça da empil *                                                 |                                                                    |                                                                                             |  |  |  |  |
| LICED Ofem unicome br                                               |                                                                    |                                                                                             |  |  |  |  |
| USER gich.unicamp.bi                                                | · · · · · · · · · · · · · · · · · · ·                              |                                                                                             |  |  |  |  |
| núblico e será usado apenas se você                                 | o sistema sao enviados para es<br>o precisar recuperar a sua senha | ste endereço. O email nao e visivel para o<br>a ou desejar receber notícias ou notificações |  |  |  |  |
| por email.                                                          |                                                                    | i da desejar receber noticias da notincações                                                |  |  |  |  |
| Canha                                                               |                                                                    |                                                                                             |  |  |  |  |
| •••••                                                               | Qualidade da senha:                                                | Forte                                                                                       |  |  |  |  |
| Confirme a senha                                                    |                                                                    |                                                                                             |  |  |  |  |
| ••••••• As senhas conferem: sim                                     |                                                                    |                                                                                             |  |  |  |  |
| Para mudar a senha do usuário, digite a nova senha nos dois campos. |                                                                    |                                                                                             |  |  |  |  |
| Status                                                              |                                                                    |                                                                                             |  |  |  |  |
| 🔿 Bloqueado                                                         |                                                                    |                                                                                             |  |  |  |  |
| Ativo                                                               |                                                                    |                                                                                             |  |  |  |  |
| × ·····                                                             |                                                                    |                                                                                             |  |  |  |  |
|                                                                     |                                                                    |                                                                                             |  |  |  |  |

Figura 6 – Tela para cadastramento da nova senha

A senha pode ser novamente alterada futuramente na aba "Editar" presente na página "Início" do usuário.

#### 1.2.1 Cuidados na escolha da nova senha

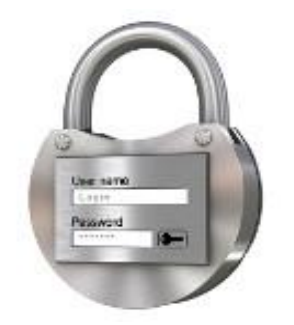

A senha de cada usuário deve ser escolhida de forma que seja praticamente impossível outra pessoa descobri-la. A segurança de todo o sistema depende do cuidado dos usuários com a escolha da senha. Para tanto, sugerimos alguns procedimentos básicos para a escolha da nova combinação:

- Não use seu nome de usuário nem qualquer variação do mesmo (invertido, com letras maiúsculas, duplicado, etc.);
- Não use qualquer um de seus nomes ou sobrenomes nem qualquer variação destes;
- Não use qualquer informação a seu respeito que possa ser facilmente obtida (placa de automóvel, número de telefone, marca de automóvel, nome de pessoas de sua família, data de nascimento, endereço, etc.);
- Não use uma senha apenas de números, ou repetições de uma mesma letra;
- Não use uma senha menor que seis caracteres;
- Use uma combinação que misture caracteres maiúsculos e minúsculos;
- Use na senha caracteres não alfabéticos, ou seja, números e pontuação;
- Use uma senha que você possa digitar facilmente sem ter que olhar para o teclado.

# 2. Administrando o site

Ao logar-se no site, o sistema disponibilizará ao usuário, geralmente na barra lateral esquerda, um bloco administrativo em destaque na figura 7.

Manual do Usuário - Desenvolvendo páginas em Drupal NTI - FCM - Unicamp

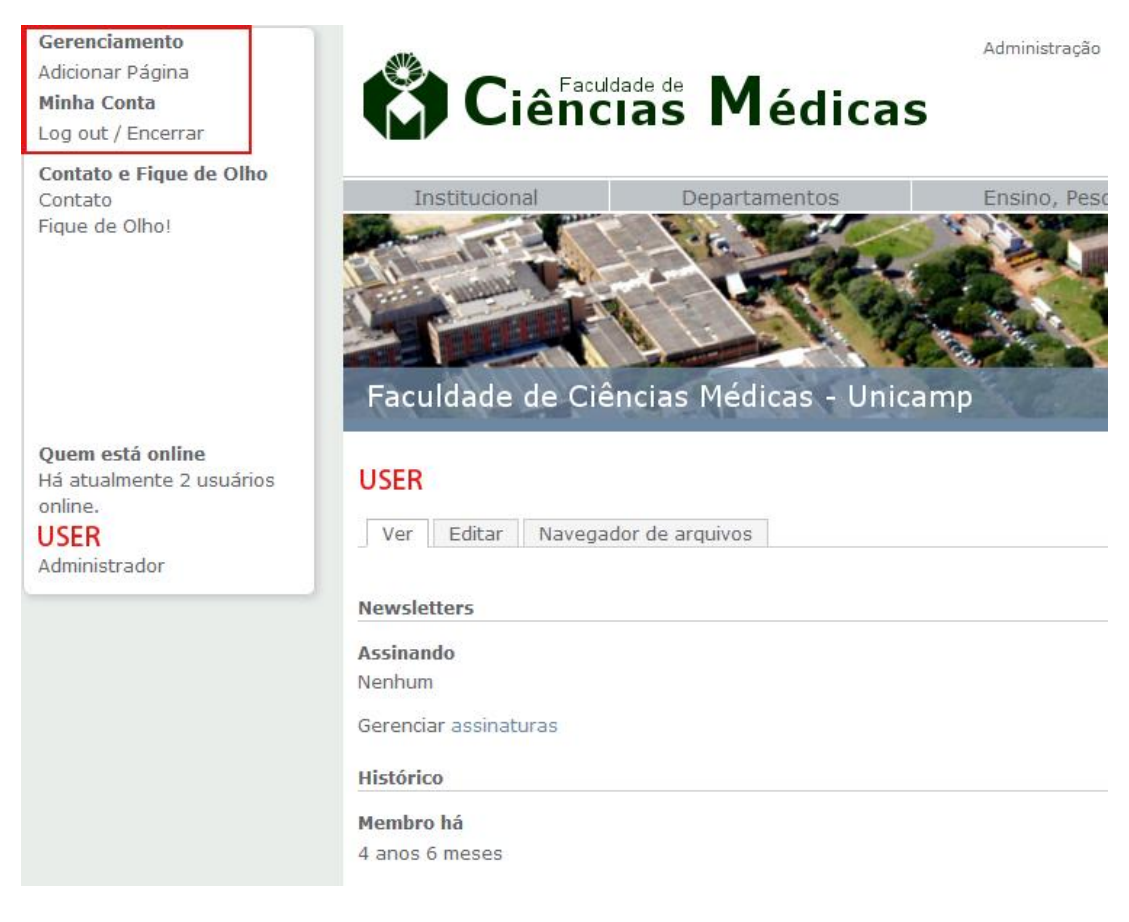

#### Figura 7 – Bloco de gerenciamento em destaque

No painel "Gerenciamento", a opção "Adicionar página" permite que o usuário crie uma nova página, "Minha Conta" apresenta informação sobre a própria conta. No link "Log out/ Encerrar" o usuário se desconecta da administração do site.

Na opção **"Contato"** é possível editar as informações de contato da unidade. **"Fique de Olho!"** é um bloco de destaque, onde as informações importantes devem ser publicadas.

#### 2.1 Criando conteúdo

Clique na opção "Adicionar página" na barra lateral esquerda para criar uma nova página. O tipo página é usado para criar e exibir informações estáticas, que não mudam com muita frequência.

Por exemplo, usamos páginas para criar uma seção de "Institucional" no site. Por padrão, uma página é automaticamente publicada.

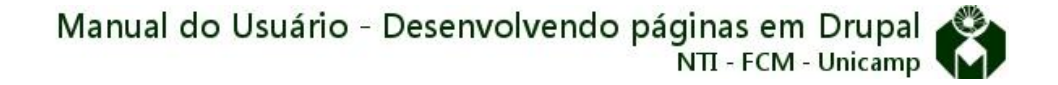

#### 2.1.1 Criando uma nova página

Ao clicar em "Adicionar página" o painel apresentado na figura 8 será carregado.

# Criar Página

| Título *                              |                                                   |
|---------------------------------------|---------------------------------------------------|
| Согро                                 |                                                   |
|                                       | <u>A-</u> x <sup>2</sup> x <sub>2</sub> = X h i i |
| Formata •                             |                                                   |
|                                       | A                                                 |
|                                       |                                                   |
|                                       |                                                   |
|                                       |                                                   |
|                                       |                                                   |
|                                       |                                                   |
|                                       |                                                   |
|                                       |                                                   |
|                                       | ~                                                 |
| body p                                | 4                                                 |
| Desabilitar editor de texto           |                                                   |
| Formato de texto Full HTML 👻          | Mais informações sobre os formatos de texto 🕜     |
| Endereços de páginas de internet e em | ails viram links automaticamente.                 |

Figura 8 – Painel para desenvolvimento de nova página

#### 2.1.1.1 Título

Digite no campo em destaque (figura 8) o título da página.

Como boa prática, evite:

- Títulos com todas as letras em MAIÚSCULO.
- Títulos grandes. O título dado aparece integralmente no menu lateral, portanto não são visualmente agradáveis na arquitetura da página títulos grandes.

#### 2.1.1.2 Corpo

Neste campo deve ser inserido o conteúdo da página como textos, imagens, links, tópicos, etc. É aconselhável inserir o conteúdo sem formatação, copiado de um bloco de textos, por exemplo, e fazer a formatação na própria página, através do próprio editor do Drupal.

Ferramentas disponíveis:

| ícone    | nome                                                    | descrição                                                                                                    |  |  |
|----------|---------------------------------------------------------|----------------------------------------------------------------------------------------------------|--|--|
| В        | Negrito (bold)                                          | Modifica o texto para negrito.<br>Exemplo: <b>negrito</b>                                                                              |  |  |
| I        | Itálico (italic)                                        | Modifica o texto para itálico.<br>Exemplo: <i>itálico</i>                                                                              |  |  |
| È        | Alinhamento à<br>esquerda (Align Left)                  | Texto alinhado à esquerda                                                                                                    |  |  |
| 圭        | Alinhamento<br>centralizado (Center)                    | Texto centralizado                                                                                                    |  |  |
| ±.       | Alinhamento à direita<br>(Align Right)                  | Texto alinhado à direit                                                                                                    |  |  |
|          | Justificado (Justify)                                   | Texto Justificado, alinhamento "perfeito"<br>entre o começo e o final da linha, não<br>possuindo quebra de linhas.                     |  |  |
| •=       | Lista de marcadores<br>(Insert/Remove<br>bulleted list) | <ul> <li>Tópicos distribuídos em marcadores.</li> <li>Exemplo: <ul> <li>Primeiro tópico</li> <li>Segundo tópico</li> </ul> </li> </ul> |  |  |
| 1=<br>2= | Lista numerada<br>(Insert/Remove<br>numbered list)      | Tópicos distribuídos em números.<br>Exemplo:<br>1. Primeiro tópico<br>2. Segundo tópico                                                |  |  |

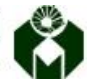

| 8          | link                                         | Adiciona um link ao texto ou imagem,<br>podendo ser a páginas internas ou<br>externas.               |  |
|------------|----------------------------------------------|----------------------------------------------------------------------------------------------------|--|
|            | Imagem (Image)                               | Adiciona imagem.                                                                                     |  |
| <u>A</u> - | Cor do texto<br>(Text color)                 | Modifica a cor do texto:<br>Exemplo: Cor do texto                                                    |  |
| ײ          | Sobrescrito<br>(Superscript)                 | São números ou palavras posicionados levemente acima da linha. Exemplo: X <sup>2</sup>               |  |
| ×₂         | Subscrito (Subscript)                        | São números ou palavras posicionados levemente abaixo da linha. Exemplo: X <sub>2</sub>              |  |
|            | Linha horizontal<br>(Insert horizontal line) | Insere uma linha horizontal.                                                                         |  |
| ×          | Recortar (Cut)                               | Recorta o texto selecionado, deixando na<br>área de transferência para ser colado em<br>outro lugar. |  |
| 6          | Copiar (Copy)                                | Copia o texto selecionado, deixando na<br>área de transferência para ser colado em<br>outro lugar.   |  |
|            | Colar (Paste)                                | Cola o texto da área de transferência<br>para o lugar determinado.                                   |  |
| (          | Colar do Word<br>(Paste from Word)           | Cola o texto e a formatação do Word.                                                                 |  |
| Format -   | Formatação do texto<br>(Paragraph format)    | Define o formato do texto: corpo de texto, títulos, endereço, etc.                                   |  |
| <b>==</b>  | Tabela (Table)                               | Insere tabelas                                                                                       |  |

Como boa prática:

- Mantenha a formatação padrão, ela foi definida para todo o site.
- Evite escrever com todas as letras em MAIÚSCULO, somente as siglas devem utilizar esse recurso.
- Cuidado no uso do texto colorido, com o objetivo de destacar pode-se causar confusão nos visitantes da página. As informações que precisam de destaque devem ser publicadas no bloco "Fique de Olho!".
- Evite o uso de imagens no formato **.gif** principalmente as que apresentam animação, elas confundem a atenção do internauta e apresentam um visual antigo, referente ao princípio da internet.

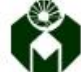

| nicio » Área de Informática » Desenvolvimento Site » Exemplo de página                                                                                                    |                                                                                                    |
|----------------------------------------------------------------------------------------------------|----------------------------------------------------------------------------------------------------|
| Exemplo de subpágina                                                                                                    | Contato                                                                                                    |
| Ver Editar Esboço Revisões Rastrear Node export Desenvolvimento                                                                                                    | Área de Informática                                                                                                    |
| orem ipsum dolor sit amet, consectetur adipiscing elit. Integer posuere commodo nulla, a<br>enenatis felis faucibus a. Donec tellus mi, malesuada quis auctor et, condimentum et leo. Quisque<br>et porta urna. Suspendisse potenti. Praesent rhoncus justo non sapien varius mattis. Phasellus<br>ed velit consequat, luctus purus sit amet, aliquet odio. Praesent at ante in ligula bibendum<br>aucibus. Integer tristique elit risus, non rhoncus massa congue ac. In vestibulum, risus sed<br>ongue vehicula, purus nulla semper dui, ut interdum lorem metus id elit. Quisque eu eleifend<br>lolor.                                                                                     | Endereço: Rua Tessália Vieira de<br>Camargo, 126 – Cidade Universitári:<br>Zeferino Vaz. CEP 13083-887 –<br>Campinas, SP, Brasil<br>Telefone: (19) 3521-8892 e<br>(19) 3521-8894 |
| Exemplo de Título 2                                                                                                    | E-mail: nti@fcm.unicamp.br                                                                                                    |
| Vestibulum ante ipsum primis in faucibus orci luctus et ultrices posuere cubilia Curae; Aenean nec<br>iisi cursus, sollicitudin felis sit amet, convallis libero. Curabitur vulputate et lectus nec blandit. Sed<br>ommodo, arcu sit amet semper dictum, felis nunc semper massa, in malesuada est lectus non orci.<br>Etiam ut diam turpis. Morbi blandit lobortis odio, commodo luctus mauris molestie quis. Integer<br>emper vel quam ut vestibulum. Sed et turpis sapien. Phasellus vitae ante eget odio commodo<br>ollicitudin. Nam tempor volutpat sem id mollis. Nulla sit amet est adipiscing turpis lobortis sodales.<br>Nenean rhoncus orci diam, ut sagittis sapien tristique non. | Área de Informática<br>Equipe                                                                                                    |
| ixemplo de Título 3                                                                                                    | Apoio ao usuário de informática                                                                                                    |
| iuspendisse aliquet est eget accumsan ultricies. Morbi vel eros vel justo placerat scelerisque sed<br>n nibh. Integer lacinia pharetra lorem vitae ultricies. Phasellus sapien tellus, porttitor sit amet<br>celerisque sed, aliquet vitae magna. In arcu urna, mattis in ligula ac, scelerisque convallis felis.<br>rorin tempor justo porta, vulputate elit eget, mattis felis. Vivamus lacinia odio est, in laoreet velit<br>rommodo ut. Sed sit amet lacus hendrerit, aliquam dolor ac, semper erat.                                                                                                    | Desenvolvimento Site<br>Exemplo de página<br>Exemplo de subpágina<br>Desenvolvimento de Sistemas<br>Laboratórios de Informática<br>Suporte e redes<br>Intranet                   |
|                                                                                                    | Intranet                                                                                                    |
| Figura 9 – Exemplo de formatação do texto da página                                                                                                    |                                                                                                    |

Gerenciamento Adicionar Página Minha Conta Log out / Encerrar

Biblioteca Ger. Slideshow

**Menu Lateral** Contato Fique de Olho! FCM em números Para editar as áreas "Contato" e "Fique de Olho!" presentes nas páginas do novo site. Deve-se clicar no painel lateral de gerenciamento (Figura 10) no bloco que se quer editar.

Figura 10 – Menu de edição

Na página contato, encontre na lista á direita o contato que se deseja editar. Quando carregar, clique na aba "Editar" e modifique o conteúdo, quando finalizar não se esqueça de ir até o final da página e salvar as alterações, clicando no botão "Salvar".

| Contato ADM Diretoria Suprimentos<br>Contato ADM Suporte Didatico<br>Divulgacao<br>Contato ADM Suporte Informatica<br>Contato Aprimoramento<br>Contato Ciência da Cirurgia<br>Contato Ciências Médicas<br>Contato Clínica Médica<br>Contato Enfermagem<br>Contato Fisiopatologia Médica |
|----------------------------------------------------------------------------------------------------|
| Contato ADM Suporte Didatico<br>Divulgacao<br>Contato ADM Suporte Informatica<br>Contato Aprimoramento<br>Contato Ciência da Cirurgia<br>Contato Ciências Médicas<br>Contato Clínica Médica<br>Contato Enfermagem<br>Contato Fisiopatologia Médica                                      |
| Contato ADM Suporte Informatica<br>Contato Aprimoramento<br>Contato Ciência da Cirurgia<br>Contato Ciências Médicas<br>Contato Clínica Médica<br>Contato Enfermagem<br>Contato Fisiopatologia Médica                                                                                    |
| Contato Aprimoramento<br>Contato Ciência da Cirurgia<br>Contato Ciências Médicas<br>Contato Clínica Médica<br>Contato Enfermagem<br>Contato Fisiopatologia Médica                                                                                                    |
| Contato Ciência da Cirurgia<br>Contato Ciências Médicas<br>Contato Clínica Médica<br>Contato Enfermagem<br>Contato Fisiopatologia Médica                                                                                                    |
| Contato Ciências Médicas<br>Contato Clínica Médica<br>Contato Enfermagem<br>Contato Fisiopatologia Médica                                                                                                    |
| Contato Clínica Médica<br>Contato Enfermagem<br>Contato Fisiopatologia Médica                                                                                                    |
| Contato Enfermagem<br>Contato Fisiopatologia Médica                                                                                                    |
| Contato Fisiopatologia Médica                                                                                                    |
|                                                                                                    |
| Contato Gerontologia                                                                                                    |
| Contato Mestrado Profissional Saúde<br>Coletiva                                                                                                    |
| Contato Pos-Doutorado                                                                                                    |
| Contato Programa de Pesquisador em<br>Medicina                                                                                                    |
| Contato Pós-Graduação                                                                                                    |
| Contato Pós-Graduação em Saúde<br>Interdisciplinaridade                                                                                                    |
| Contato Saúde Coletiva                                                                                                    |
| Contato Saúde da Criança e<br>Adolescente                                                                                                    |
| Contato Tocoginecologia                                                                                                    |
|                                                                                                    |

Figura 11 – Editando o contato

Os mesmos passos devem ser efetuados para editar o "Fique de Olho!".

#### 2.1.1.4 Imagens

Para inserir imagens no corpo da página, deve-se primeiro fazer o Upload das mesmas, para isso, vá ao modo de edição da página na parte inferior existe o painel "Anexos", clique o botão "Browse", selecione a imagem que se quer incluir na página, e clique no botão "Upload".

| Anexos                                     |                                             |
|--------------------------------------------|---------------------------------------------|
| Adicionar novo arquivo                     |                                             |
| Browse_ 00001.png                          | Upload                                      |
| Arquivos devem ter menos que 8 MB.         |                                             |
| Tipos de arquivos permitidos: jpg jpeg gif | ng txt doc xis pdf ppt pps odt ods odp flv. |
|                                            |                                             |
|                                            |                                             |

Figura 12 – Carregando uma nova imagem

Quando a imagem carregar desmarque o campo "Exibir", ele só deve estar marcado se você deseja que a imagem fique como um anexo no final da página. Clique com o botão direito sobre o nome da imagem carregada, e selecione "Copy link location" ou "Copiar o link da imagem".

| Anexos                                         |       |                                                                                                    |                    |        |                        |
|------------------------------------------------|-------|----------------------------------------------------------------------------------------------------|--------------------|--------|------------------------|
| Informação do a                                | rau   | ivo                                                                                                    |                    | Exibir | tibir pesos das linhas |
| + 🖹 00001.png                                  | g (3: | 5.24 KB)                                                                                                   | _                  | EXIDI  | Operações              |
| Descrição<br>A descrição pode ser              |       | Open Link in New <u>T</u> ab<br>Open Link in New <u>W</u> indow<br>Open Link in New <u>P</u> rivate Window |                    |        | Remover                |
| Adicionar novo a<br>Browse No fi               |       | Bookmark This <u>L</u> ink<br>Save Lin <u>k</u> As<br>Copy Link Loc <u>a</u> tion                          |                    |        |                        |
| Arquivos devem ter m<br>Tipos de arquivos peri | R     | Inspect Element (Q)<br>Inspect Element with Firebug                                                        | s odt ods odp flv. |        |                        |

Figura 13 – Procedimentos para copiar o link da imagem

Clique no botão "Imagens" ("Image") no painel "Corpo", ao abrir o painel "Image properties" cole o link da imagem no campo URL, pode-se alterar o tamanho da imagem pelos campos Width (largura) e Height (altura), o valor é expresso em pixels.

Especifique uma área de 15px em volta da imagem como uma margem, nos campos HSpace e VSpace, o alinhamento da imagem pode ser Left (esquerda) ou Right (direita), ao final da edição clique no botão OK. Manual do Usuário - Desenvolvendo páginas em Drupal 🕅 NTI - FCM - Unicamp

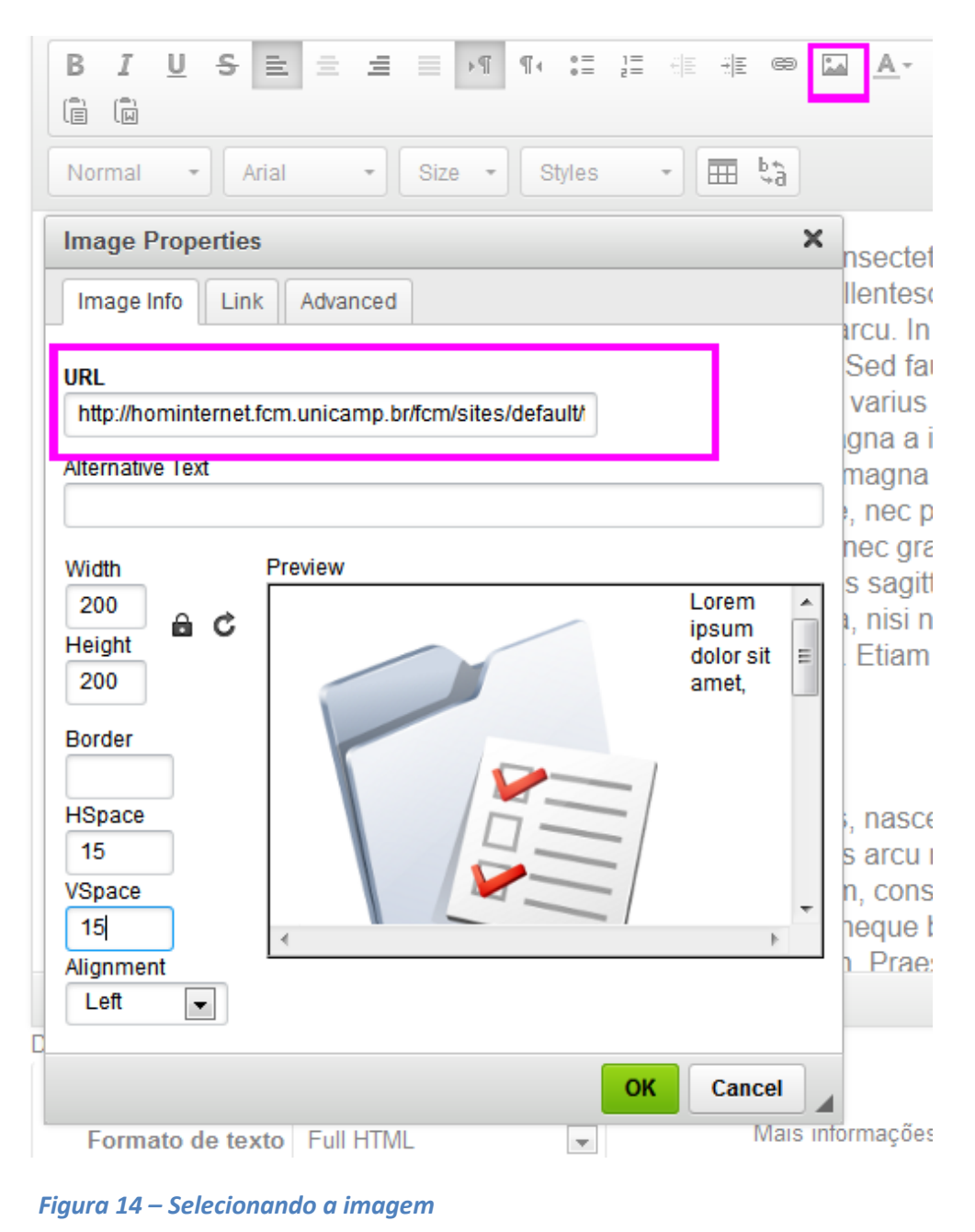

Uma imagem da web também pode ser posta na página, para isso basta selecionar o endereço dessa imagem e seguir as demais recomendações já mencionadas. O aspecto negativo desta forma de incluir imagens é que se a imagem for retirada do endereço especificado, haverá quebra de link, e a imagem não será exibida.

É possível adicionar um link a imagem, basta selecioná-la, clicar no botão "Image" e na aba link, colar o endereço do link no campo "URL" e definir onde o link será carregado:

• \_blank: A exibição é feita em uma nova janela.

- \_top: A exibição é feita na janela que ocupa posição mais alta na hierarquia, quando há frames.
- \_self: A exibição é feita na própria janela onde está o link (padrão).
- \_parent: A exibição é feita na janela que contém o frame onde está o link.

Ao final, clique em OK.

| NL | Ariol - Ariol - Ciro - Chiloo - TT b*          |     |
|----|------------------------------------------------|-----|
|    | Image Properties X                             | ŀ   |
| ٢  | Image Info Link Advanced                       | 1   |
|    | URL                                            |     |
|    | http://www.fcm.unicamp.br/fcm/                 |     |
|    | Target                                         |     |
| ļ  | <not set=""></not>                             | 5   |
| 1  | <not set=""></not>                             |     |
|    | New Window (_blank)                            | h   |
|    | Topmost Window (_top)                          |     |
|    | Same Window (_self)<br>Barant Window (_narant) | ľ   |
|    |                                                |     |
| d  |                                                | r   |
| L  |                                                | L   |
| 1  |                                                |     |
| L  |                                                |     |
| •  |                                                |     |
| 1  |                                                |     |
| L  |                                                |     |
| ų. |                                                | 5   |
| i: |                                                | t   |
| d  |                                                | 1   |
| 1  |                                                | c   |
| c  | OK Cancel                                      |     |
|    | Cancer                                         | -   |
| Sa | unital editor de texto                         | 100 |

Figura 15 – Colocando link na imagem

#### 2.1.1.5 Link

Para inserir um link ao texto ou a imagem, selecione-o, clique no botão "link", cole o endereço no campo "URL" e especifique na aba superior "Target" onde a página deverá ser carregada, como especificado no item anterior.

| • Siz                    | e * Styles * 🖽 🖏                                                                                              |
|--------------------------|----------------------------------------------------------------------------------------------------|
|                          | Lorem ipsum dolor sit amet, consectetur adipiscing<br>fermentum nibb sed cursus pellentesque magna or<br>Link |
|                          | Link Info Target Advanced                                                                                     |
|                          | Link Type na<br>URL<br>Protocol URL ia                                                                        |
|                          | http://                                                                                                    |
| eu tempor                |                                                                                                    |
| btítulo                  |                                                                                                    |
| penatibus<br>Iacinia. In | OK Cancel                                                                                                    |

Figura 16 – Inserindo link ao texto

#### 2.1.1.5.1 Criando um link para arquivo do próprio site

No painel "Anexos", clique o botão "Browse", selecione o arquivo e clique no botão "Upload". Desmarque a caixa "Exibir", clique com o botão direito sobre o arquivo e selecione "Copy Link Location".

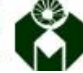

|                                        |                                 | E seite in | <b>O</b>  |
|----------------------------------------|---------------------------------|------------|-----------|
| ntormação do arquivo                   |                                 | EXIDIC     | Operações |
| 1 00001.png (35.24 KB)                 |                                 |            |           |
| Descrição                              |                                 |            |           |
|                                        |                                 |            |           |
| deporição pode por utilizada como tex  | te de liek para e arquive       |            | Remover   |
| ruescrição pode ser utilizada como tex | to do link para o arquivo.      |            |           |
|                                        |                                 |            |           |
| 🗄 🗹 manual_usuario_fcm.po              | df (1.49 MB)                    |            |           |
| Descrição                              | Open Link in New <u>T</u> ab    |            |           |
|                                        | Open Link in New Window         |            | Demover   |
| descrição pode ser utilizada como t    | Open Link in New Private Window |            | Remover   |
|                                        |                                 | -          |           |
| dicionar novo arquivo                  | Bookmark This <u>L</u> ink      |            |           |
|                                        | Save Lin <u>k</u> As            |            |           |
| Browse No file selected.               | Copy Link Location              |            |           |
| rquivos devem ter menos que 8 MB.      |                                 |            |           |
| ipos de arquivos permitidos: jpg jpe   | Inspect Element (Q)             | flv.       |           |
|                                        |                                 |            |           |
|                                        | Increast Element with Eiroburg  |            |           |

Figura 17 – Adicionando arquivo

Selecione o texto ou a imagem em que será adicionado o link para o arquivo, clique no botão "link" e repita os passos já mencionados no item anterior, cole o endereço no campo "URL" e defina o "Target".

#### 2.1.1.6 Anexando arquivos

Pode-se anexar vários arquivos à página, no painel "Anexos", clique em "Browse", selecione o arquivo que se quer disponibilizar, para finalizar clique em "Upload". A caixa "Exibir" deve estar selecionada. No campo "Descrição" pode-se escrever um texto explicativo referente ao arquivo anexado, se o campo "Descrição" permanecer vazio, o nome do arquivo será exibido na tela.

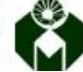

| afarmaaña da arruiza                                                                                                    | Evilain  | 0         |
|----------------------------------------------------------------------------------------------------|----------|-----------|
| ntormação do arquivo                                                                                                    | Exibir   | operações |
| + 📓 00001.png (35.24 KB)                                                                                                   |          |           |
| Descrição                                                                                                    |          |           |
|                                                                                                    |          | Demana    |
| descrição pode ser utilizada como texto do link para o arquivo                                                             |          | Remover   |
| . eesengae peae ee, ameada oonio toxto ao min para o arquiro.                                                              |          |           |
| manual usuaria fem pdf (1.40 MP)                                                                                           |          |           |
| Deserieño                                                                                                    |          |           |
| Descrição                                                                                                    | <b>V</b> |           |
| Manual Drupal para usuário FCM                                                                                             |          | Remover   |
| descrição pode ser utilizada como texto do link para o arquivo.                                                            |          |           |
|                                                                                                    |          |           |
| dicionar novo arquivo                                                                                                    |          |           |
| Browse_ No file selected. Upload                                                                                           |          |           |
|                                                                                                    |          |           |
| nguivos devem lei menos que o mo.<br>inos de arquivos permitidos: ino ineg aif pag txt doc xls adf pat pas adt ads ada fly |          |           |
| poo de arquiros por mados. Jog joog gir prig ax doo no par por poo dat dao dap m.                                          |          |           |
|                                                                                                    |          |           |

Novos arquivos poderão ser anexados, através do mesmo processo, para removê-los, basta clicar no botão "Remover". Os arquivos anexados podem ser reordenados, basta clicar e segurar a setinha, ao lado do nome do arquivo. Ao final da edição salve a página, o anexo será disponibilizado no final da página web.

| Anexo                          | Tamanho |
|--------------------------------|---------|
| Manual Drupal para usuário FCM | 1.68 MB |

Figura 19 – Anexo no final da página.

#### 2.1.1.7 Slide Show

Para exibir várias imagens na mesma página, é possível inserir um Slide show. Na página de edição localize o painel "Slide Show", faça o upload das imagens. Clique em "Browse" selecione a imagem e por fim clique em "upload". Se quiser carregar várias imagens, repita os passos anteriores para cada uma das imagens.

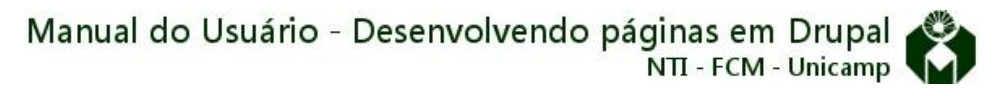

| SlideShow                                                                             |                         |
|---------------------------------------------------------------------------------------|-------------------------|
| Insira aqui as imagens que deseja exibir como Slideshow ao final do conteúdo.         |                         |
|                                                                                       | Exibir pesos das linhas |
| Informação do arquivo                                                                 | Operações               |
| +                                                                                     |                         |
| 🖹 livro1.jpg (83.92 KB)                                                               | Remover                 |
| Título                                                                                | Remover                 |
|                                                                                       |                         |
| O título é usado como um tooltip quando o usuário passa o mouse sobre a imagem.       |                         |
| +                                                                                     |                         |
| Livro2 ipg (83 13 KB)                                                                 |                         |
| Título                                                                                | Remover                 |
|                                                                                       |                         |
| O título é usado como um tooltip quando o usuário passa o mouse sobre a imagem.       |                         |
| Adicionar novo arquivo                                                                |                         |
| Browse livro3.jpg Upload                                                              |                         |
| Arquivos devem ter menos que 8 MB.<br>Tinos de arquivos permitidos: paga alf inglinea |                         |
| npos de arquivos perminuos, prig gin jpg jpeg.                                        |                         |
|                                                                                       |                         |
|                                                                                       |                         |
| Figura 20 – Anexando imagens ao Slide Show                                            |                         |
| igara zo Anexañao inagens do Shae Show                                                |                         |

A ordem das imagens pode ser alterada segurando e arrastando a setinha ao lado da imagem que se deseja mover. No campo "Título" deve ser digitado a legenda da imagem.

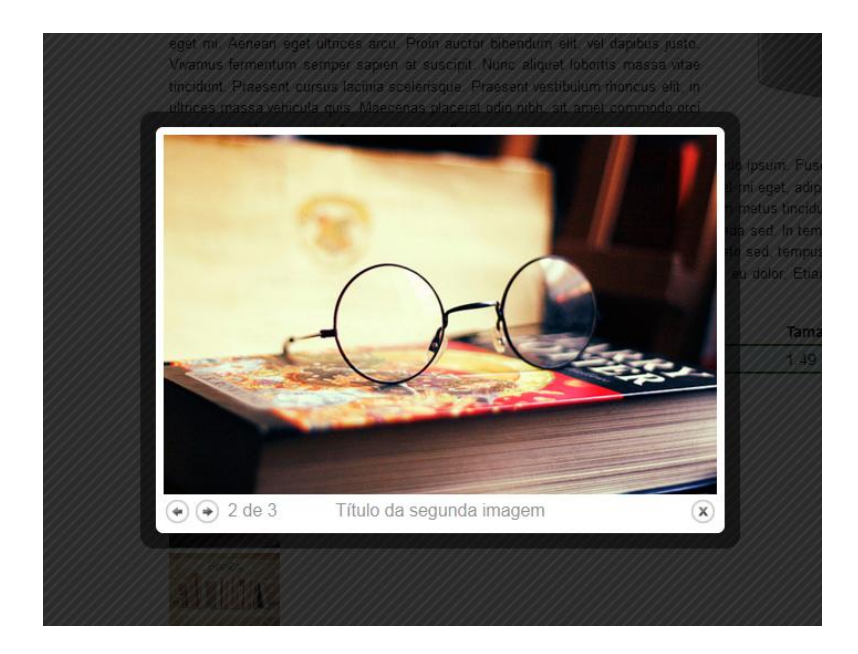

Figura 21 – Slide Show em execução

#### 2.1.1.8 Livro

O livro, no Drupal, é uma coleção de páginas. No painel "Estrutura do livro" (figura 22) pode-se definir a qual livro e "capítulo" (Item superior) a nova página fará parte, esta ferramenta está no último painel da página de edição.

Por exemplo, a nova página aborda o assunto desenvolvimento de páginas web, então no campo "Livro" é selecionado "Área de Informática" e no "Item superior" – que seria como um capítulo do livro "Área de informática" – o assunto "Desenvolvimento de site".

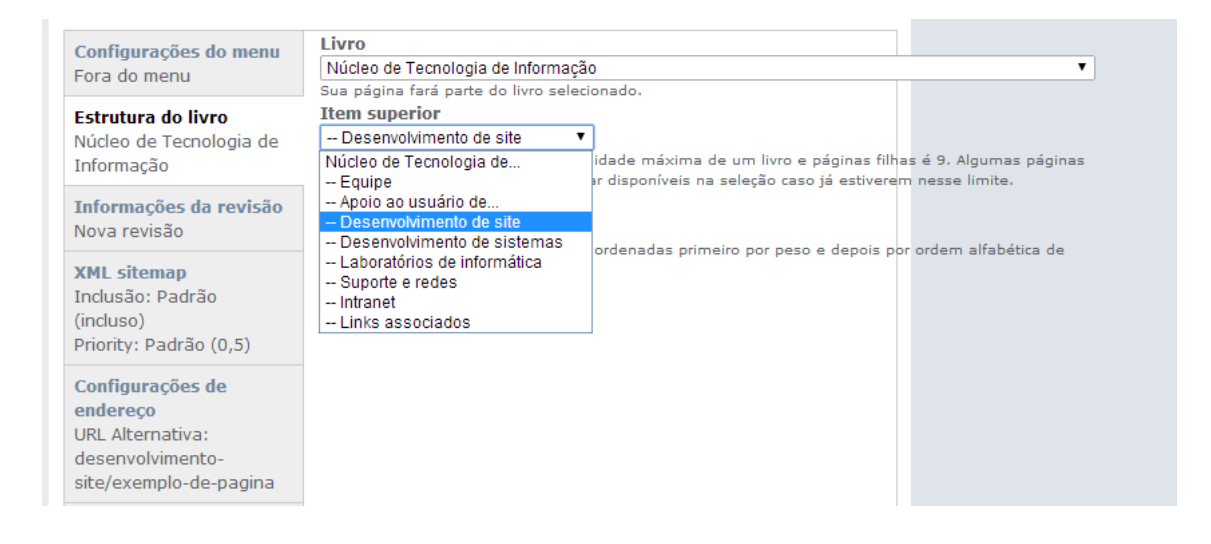

Figura 22 – Painel Estrutura do livro

A nova página fará parte do livro "Área de informática" e do capítulo "Desenvolvimento de site", como mostra a figura a seguir.

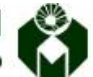

Manual do Usuário - Desenvolvendo páginas em Drupal NTI - FCM - Unicamp

Ver Editar Área de Informática Lorem ipsum dolor sit amet, consectetur adipiscing elit, Integer posuere commodo nulla, a Endereço: Rua Tessália Vieira de venenatis felis faucibus a. Donec tellus mi, malesuada quis auctor et, condimentum et leo. Quisque Camargo, 126 – Cidade Universitária et porta urna. Suspendisse potenti. Praesent rhoncus justo non sapien varius mattis. Phasellus Zeferino Vaz. CEP 13083-887 sed velit consequat, luctus purus sit amet, aliquet odio. Praesent at ante in ligula bibendum Campinas, SP, Brasil faucibus. Integer tristique elit risus, non rhoncus massa congue ac. In vestibulum, risus sed conque vehicula, purus nulla semper dui, ut interdum lorem metus id elit. Ouisque eu eleifend Telefone: (19) 3521-8892 e dolor. (19) 3521-8894 E-mail: nti@fcm.unicamp.br Exemplo de Título 2 Vestibulum ante ipsum primis in faucibus orci luctus et ultrices posuere cubilia Curae; Aenean nec nisi cursus, sollicitudin felis sit amet, convallis libero. Curabitur vulputate et lectus nec blandit. Sed commodo, arcu sit amet semper dictum, felis nunc semper massa, in malesuada est lectus non orci. Etiam ut diam turpis. Morbi blandit lobortis odio, commodo luctus mauris molestie quis. Integer semper vel quam ut vestibulum. Sed et turpis sapien. Phasellus vitae ante eget odio commodo Área de Informática sollicitudin. Nam tempor volutpat sem id mollis. Nulla sit amet est adipiscing turpis lobortis sodales. Aenean rhoncus orci diam, ut sagittis sapien tristique non. Equipe Apoio ao usuário de informática Exemplo de Título 3 Desenvolvimento Site Exemplo de página Suspendisse aliquet est eget accumsan ultricies. Morbi vel eros vel justo placerat scelerisque sed in nibh. Integer lacinia pharetra lorem vitae ultricies. Phasellus sapien tellus, porttitor sit amet scelerisque sed, aliquet vitae magna. In arcu urna, mattis in ligula ac, scelerisque convallis felis. Desenvolvimento de Sistemas Proin tempor justo porta, vulputate elit eget, mattis felis. Vivamus lacinia odio est, in laoreet velit Laboratórios de Informática commodo ut. Sed sit amet lacus hendrerit, aliguam dolor ac, semper erat.

Nova subpágina 62 leituras

Suporte e redes Intranet

Figura 23 – Exemplo da estrutura do livro "Área de Informática"

Outra forma de criar uma nova subpágina é utilizar o link "Nova subpágina" localizado acima do rodapé da página. Basta clicar nele e o painel de edição de uma nova página será carregado na tela. Edite a página e salve, desta forma essa nova página, será automaticamente uma subpágina da página em que foi clicado "Nova subpágina".

Proin tempor justo porta, vulputate elit eget, mattis felis. Vivamus lacinia odio est, in laoreet velit commodo ut. Sed sit amet lacus hendrerit, aliquam dolor ac, semper erat.

Nova subpágina 62 leituras

Figura 24 – Link para a nova subpágina

A novo subpágina criada "Exemplo de subpágina", ficou abaixo de "Exemplo de página" na hierarquia do livro.

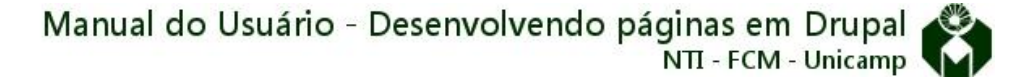

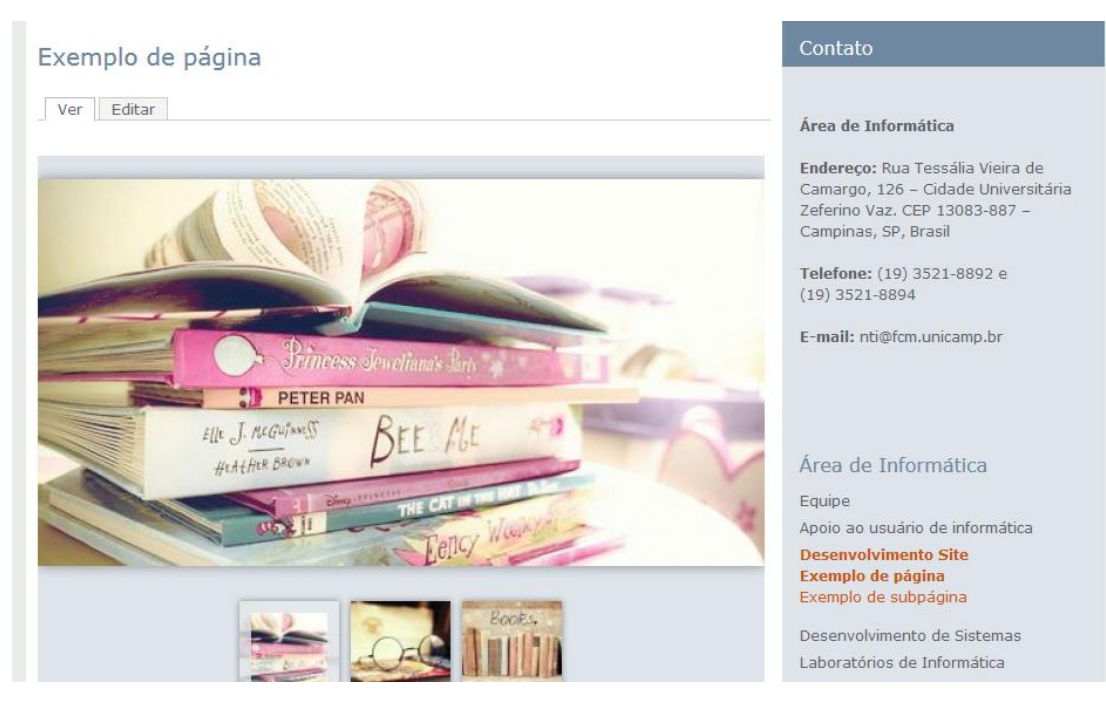

Figura 25 – Exemplo de subpágina

#### 2.1.1.9 Peso

O peso controla a ordem em que as páginas são posicionadas no menu, esta propriedade está no último painel da página de edição, dentro da aba "Estrutura do livro" (figura 26).

| Estrutura do livro        | Livro                                                                                                    |
|---------------------------|----------------------------------------------------------------------------------------------------|
| nformações da revisão     | Academics                                                                                                    |
| nonnayoos da revisao      | Sua página fará parte do livro selecionado.                                                                                                    |
| Configurações de endereço | Item superior                                                                                                    |
|                           | Post-Graduation                                                                                                    |
|                           | A página superior no livro. A profundidade máxima de um livro e páginas filhas é 9. Algumas páginas no livro selecionado<br>podem não estar disponíveis na seleção caso já estiverem nesse limite. |
|                           | Peso<br>8<br>As páginas de um mesmo nível são ordenadas primeiro por peso e depois por ordem alfabética de título.                                                                                 |
|                           | Alterar livro (atualizar lista de îtens superiores)                                                                                                    |
| Salvar Pré-visualizar A   | pagar                                                                                                    |

Figura 26 – Painel "Estrutura do livro"

No menu os itens são posicionados de forma crescente, valores menores aparecem primeiro, no topo do menu, e valores maiores aparecem por último, na base do menu.

As figuras seguintes exemplificam a relação da diferença do peso da página e a estrutura do menu.

|                                                                                                    | Início » Academics » Post-Graduation » Exemplo de página                                                                                                    |  |  |
|----------------------------------------------------------------------------------------------------|----------------------------------------------------------------------------------------------------|--|--|
| Página <i>Exemplo de página</i> foi atualizado.                                                           |                                                                                                    |  |  |
| Navegação<br>Create content<br>Sair<br>Switch back                                                        | Exemplo de página<br>Ver Editar                                                                                                    |  |  |
| Academics<br>Post-Graduation<br><i>Exemplo de página</i><br>Post-Graduation in Medical<br>Pathophysiology | Lorem ipsum dolor sit amet, consectetur adipiscing elit. Morbi nec felis tempor, facilisis or<br>magna, congue vel lacus porta, fermentum placerat sem. Suspendisse molestie, est pretiu<br>ullamcorper quam, dignissim fermentum velit enim ac sapien. Phasellus sit amet consequi<br>dui eu ante ultrices rhoncus. Ut dui mi, egestas id orci ut, pellentesque lacinia dolor. Mauri<br>lorem mi, elementum at est ac, sollicitudin lacinia quam. Aenean ut lorem non eros ultricie<br>Pellentesque eget pulvinar est. Quisque pharetra odio at sapien convallis, eu feugiat tortor<br>gravida mollis. Fusce nec tortor at augue laoreet tristique. Aenean lacinia pretium sapien, i<br>luctus. Suspendisse fermentum dictum justo, in elementum tellus volutpat et. |  |  |

Quando o peso da página é mantido como zero – default – o título da página aparece

| Navegação<br>Create content<br>Sair<br>Switch back                                                 | Exemplo de página<br>Ver Editar                                                                                                    |
|----------------------------------------------------------------------------------------------------|----------------------------------------------------------------------------------------------------|
| Academics<br>Post-Graduation<br>Post-Graduation in Medical<br>Pathophysiology<br>Exemplo de página | Lorem ipsum dolor sit amet, consectetur adipiscing elit. Morbi nec felis tempor, facilisis orci a, p<br>magna, congue vel lacus porta, fermentum placerat sem. Suspendisse molestie, est pretium alic<br>ullamcorper quam, dignissim fermentum velit enim ac sapien. Phasellus sit amet consequat libe<br>dui eu ante ultrices rhoncus. Ut dui mi, egestas id orci ut, pellentesque lacinia dolor. Mauris quis<br>lorem mi, elementum at est ac, sollicitudin lacinia quam. Aenean ut lorem non eros ultricies aliq<br>Pellentesque eget pulvinar est. Quisque pharetra odio at sapien convallis, eu feugiat tortor aucto<br>gravida mollis. Fusce nec tortor at augue laoreet tristique. Aenean lacinia pretium sapien, eget s<br>luctus. Suspendisse fermentum dictum justo, in elementum tellus volutpat et. |

Figura 28 – Página com peso OITO

no menu na primeira posição (figura 27).

Ao definir o peso da página em oito, o link passou da primeira posição do menu para a última, conforme ilustrado na figura 28.

### 2.1.1.11 Recomendações finais

- Não é recomendado publicar páginas com expressão "em construção". O website deve apresentar apenas o que já está finalizado e pronto para acesso.
- Procure categorizar as informações no seu site, isso deixa o site mais organizado e facilita a localização rápida e direta do que o usuário procura, além de causar um efeito visual mais agradável. Para isso faça uso dos menus.
- Não fuja do padrão adotado nas páginas da FCM Unicamp. Defina uma cor • para os textos em destaque mantenha essa mesma cor em todas as páginas que for utilizar esse recurso. Usar várias cores com a finalidade de destacar pode provocar um efeito inverso.
- Não use efeitos visuais piscantes.
- Procure disponibilizar as informações diretamente nas páginas. Deixe para • colocar um link para um documento (pdf, doc, etc) quando realmente se tratar de um documento anexo como editais, normas, manuais, etc. O que o usuário pode visualizar diretamente no navegador sem a necessidade de fazer o download deve ser escrito e formatado diretamente no editor de texto do Drupal. Isso melhora o visual das páginas e evita que muitas páginas figuem com pouco conteúdo e com muitos links para documentos desnecessários.